# User's Guide

# Shop online at

omega.com

omega.com e-mail: info@omega.com For latest product manuals: omegamanual.info

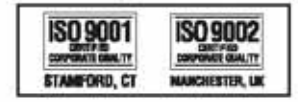

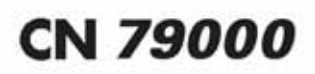

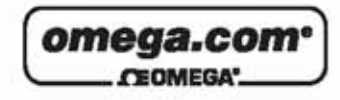

OMEGAnet® Online Service omega.com Internet e-mail info@omega.com

#### Servicing North America:

U.S.A.: ISO 9001 Certified One Omega Drive, Box 4047 Stamford, CT 06907-0047 Tel: (203) 359-1660 FAX: (203) 359-7700 e-mail: info@omega.com

Canada:

976 Bergar Laval (Quebec) H7L 5A1, Canada Tel: (514) 856-6928 FAX: (514) 856-6886 e-mail: info@omega.ca

#### For immediate technical or application assistance:

U.S.A. and Canada: Sales Service: 1-800-826-6342/1-800-TC-OMEGA\* Customer Service: 1-800-622-2378/1-800-622-BEST\* Engineering Service: 1-800-872-9436/1-800-USA-WHEN\*

Mexico: En Español: (001) 203-359-7803 e-mail: espanol@omega.com FAX: (001) 203-359-7807 info@omega.com.mx

#### Servicing Europe:

| Czech Republic:                       | Frystatska 184, 733 01 Karvina', Czech Republic<br>Tel: +420 (0)59 6311899<br>FAX: +420 (0)59 6311114<br>Toll Free: 0800-1-66342<br>e-mail: info@omegashop.cz                                                                             |
|---------------------------------------|----------------------------------------------------------------------------------------------------|
| Germany/Austria:                      | Daimlerstrasse 26, D-75392 Deckenpfronn, Germany<br>Tel: +49 (0)7056 9398-0<br>FAX: +49 (0)7056 9398-29<br>Toll Free in Germany: 0800 639 7678<br>e-mail: info®omega.de                                                                   |
| United Kingdom:<br>ISO 9002 Certified | One Omega Drive, River Bend Technology Centre<br>Northbank, Irlam, Manchester<br>M44 5BD United Kingdom<br>Tel: +44 (0)161 777 6611<br>FAX: +44 (0)161 777 6622<br>Toll Free in United Kingdom: 0800-488-488<br>e-mail: sales@omega.co.uk |

It is the policy of OMEGA Engineering, Inc. to comply with all worldwide safety and EMC/EMI regulations that apply. OMEGA is constantly pursuing certification of its products to the European New Approach Directives. OMEGA will add the CE mark to every appropriate device upon certification.

The information contained in this document is believed to be correct, but OMEGA accepts no liability for any errors it contains, and reserves the right to alter specifications without notice.

WARNING: These products are not designed for use in, and should not be used for, human applications.

### INSTRUCTIONS FOR THE CN79000 1/32 DIN DUAL ZONE MICROPROCESSOR BASED TEMPERATURE/PROCESS CONTROL

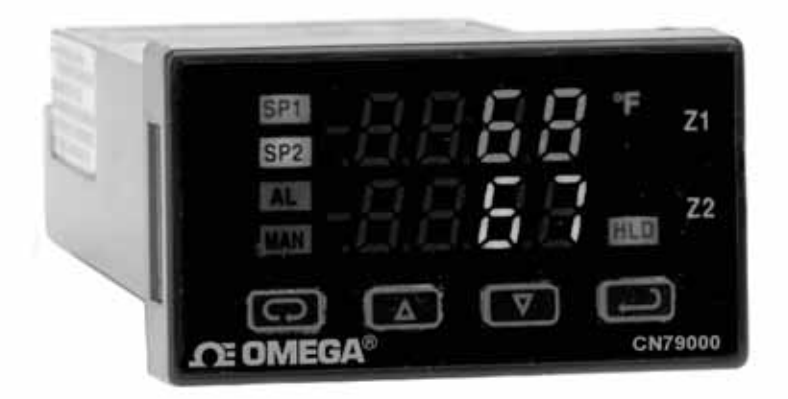

(¥) € €

# OMEGA® OMEGA Engineering

One Omega Drive Stamford, Connecticut 06907-0047 P.O. Box 4047 Telephone: 800/848-4286; 203/359-1660 Fax: 203/359-7700

#### Contents

| INSTALLATION                            | 3   |
|-----------------------------------------|-----|
| WIRING                                  | 5   |
| Wiring for Optional Inputs and Outputs  | 6   |
| Wiring for 4 to 20mA Transmitter inputs | 7   |
| FRONT PANEL KEY FUNCTIONS               | 8   |
| NOTATION CONVENTIONS FOR THE MENUS      | .10 |
| THE HOME DISPLAY                        | .10 |
| ALARM TYPE AND ACTION                   | .11 |
| OPERATION OF SELF TUNE® FUNCTION        | .12 |
| Theory of Operation                     | .12 |
| Program Setup and Operation             | .13 |
| OPERATION AND PROGRAMMING OF OPTIONS    | .13 |
| Option C4, Serial Communication         | .13 |
| FACTORY DEFAULT PROCEDURE               | .14 |
| MENU SELECTIONS                         | .14 |
| PRIMARY MENU                            | .14 |
| SECONDARY MENU                          | .15 |
| SECURE MENU                             | .25 |
| SPECIFICATIONS                          | .35 |
| DIAGNOSTIC ERROR MESSAGES               | .37 |
| DIAGNOSTIC ERROR MESSAGES               | .38 |
| DIMENSIONS                              | .40 |

#### MODEL IDENTIFICATION

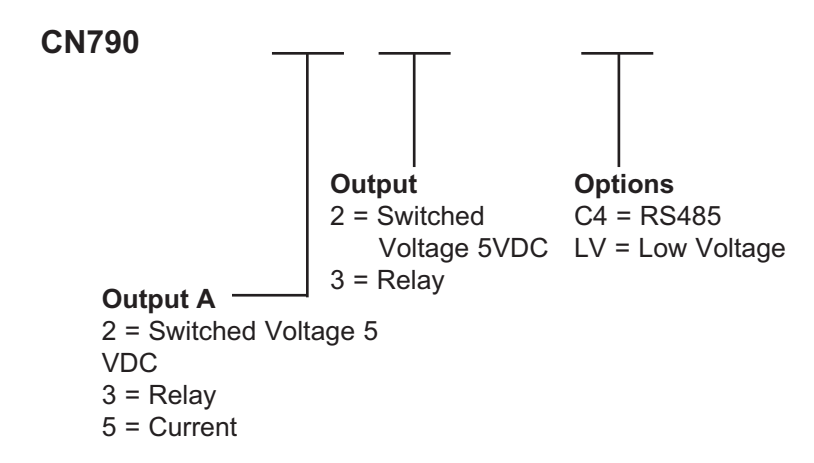

Options:

- C4 RS-485 Serial Communications. Allows remote computer to read and write all control parameters.
- LV 12-24 Vdc/Vac 50-400Hz power supply (control operates on low voltage equipment).

#### INSTALLATION

All models are designed for mounting in an enclosed panel. Select the position desired for the instrument on the panel. If more than one instrument is required, maintain the minimum of spacing requirements as shown on the drawing opposite. Closer spacing will structurally weaken the panel, and invalidate the IP66, UL type 4 rating of the panel.

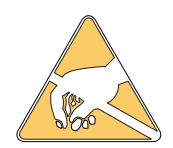

It is not necessary to remove the instrument chassis from the housing for installation. If the instrument chassis is removed from the housing, you must follow the ANSI/IPC-A-610 standard for handling electronic assemblies to avoid damage from Electro-Static Discharge (ESD). Failure to properly handle the instrument may cause damage to the instrument. Prepare the panel by cutting and deburring the required opening(s).

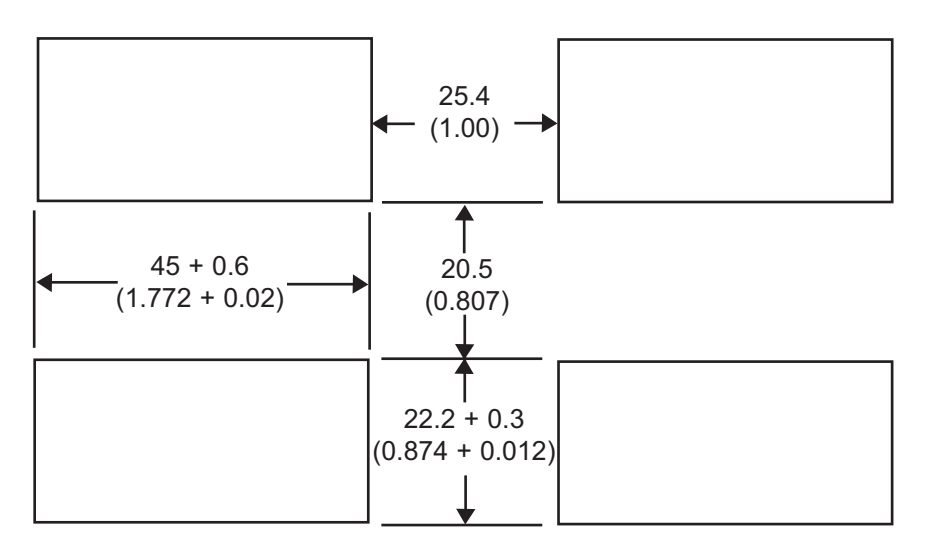

From the front of the panel, slide the housing through the cutout. The housing gasket should be flat against the housing flange before installing.

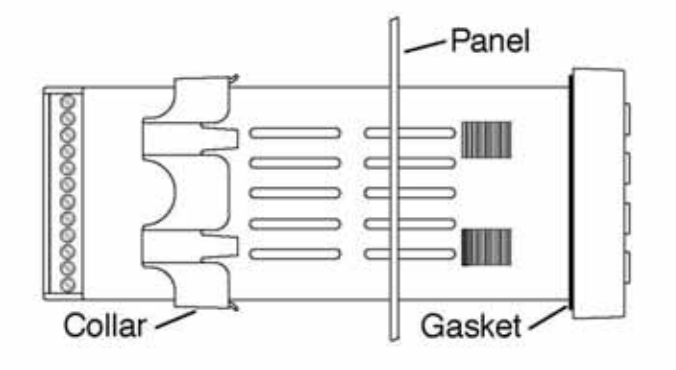

From the rear of the panel slide the mounting collar over the housing. Hold the housing with one hand and using the other hand, push the collar evenly against the panel until the spring loops are slightly compressed. The ratchets will hold the mounting collar and housing in place. To remove, gently lift the ratchets and slide a piece of heavy paper or mylar sheet under each ratchet (a business card works well). Slide the collar off of the housing.

Page 4 of 40

#### WIRING

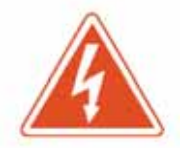

WARNING: The inputs of the instrument are not isolated from each other. The input sources must be isolated from each other. Thermocouples MUST be of the isolated junction type. Process inputs may not share a common external ground.

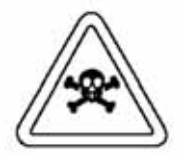

FAILURE TO OBSERVE THIS WARNING MAY CAUSE DANGEROUS OR LETHAL VOLTAGES TO BE PRES-ENT IN THE INSTRUMENT WHICH MAY CAUSE SERI-OUS INJURY OR DEATH.

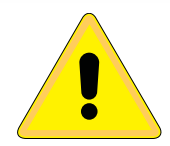

DO NOT RUN SIGNAL (CLASS 2) WIRING IN THE SAME CONDUIT OR CHASE AS THE POWER WIRING. ERRATIC OPERATION OR DAMAGE TO THE INSTRU-MENT CIRCUITRY WILL RESULT.

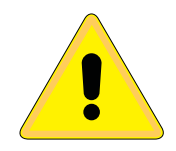

Maintain separation between wiring of sensor auxiliary in or out, and other wiring. See the "Secure Menu" for input selection.

For thermocouple input always use extension leads of the same type designated for your thermocouple.

For supply connections use No. 18 AWG wires rated for at least 75°C. Use copper conductors only. All line voltage outputs circuits must have a common disconnect and be connected to the same pole of disconnect.

Input wiring for thermocouple is rated CLASS 2.

#### Control wiring is as shown

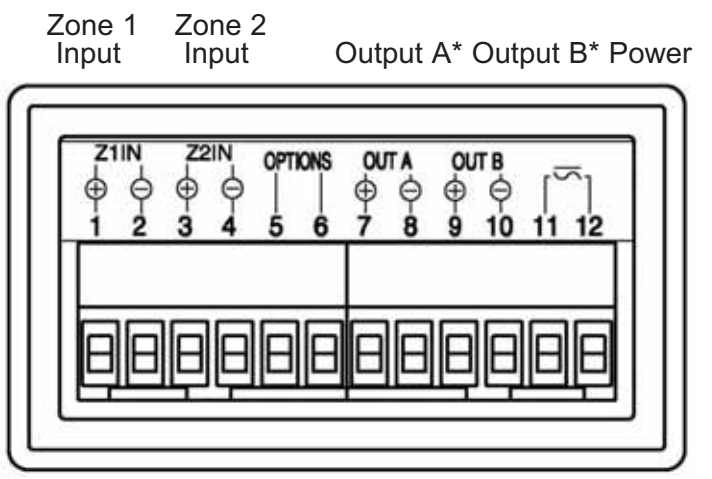

\*Output A is assigned to Zone 1 Input and Output B is assigned to Zone 2 Input. If necessary, the input/output relationships may be revised. See  $5^{\rho}$  to in Secure Menu.

The wiring terminals for the CN79000 are compression type. To open the wiring terminal, turn the screw for the terminal counterclockwise. Slide the wire into the terminal space. While holding the wire in place, turn the screw clockwise to tighten. Maximum torque is 0.424 N m (3.75 in. lb.). Do not overtighten. The wire should be held snugly in place.

#### Wiring for Optional Inputs and Outputs

Wire power and outputs as shown. Wiring for options is shown below. All wiring shown below is Class 2. Shielded twisted pair is required for Option C4.

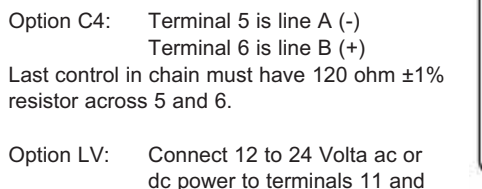

12. No polarity.

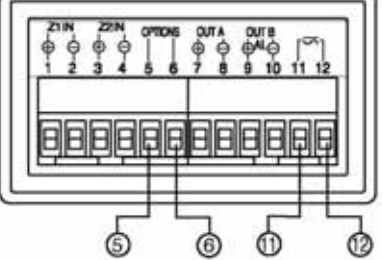

**Note:** Industry standard designation for RS-485 lines is A and B. Some equipment manufacturers use a non-standard designation of plus and minus. The association of A to minus and B to plus is based on a sample of devices marked as plus and minus and is not intended to represent ALL such labeled devices. Final responsibility for correct identification of leads and terminals rests with the user/installer and the manufacturer of the other device(s) installed in the system.

Wiring for 4 to 20mA Transmitter inputs

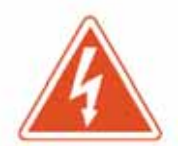

WARNING: The inputs of the instrument are not isolated from each other. The input sources must be isolated from each other. Process inputs may not share a common external ground.

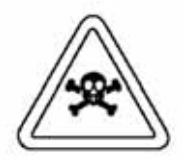

FAILURE TO OBSERVE THIS WARNING MAY CAUSE DANGEROUS OR LETHAL VOLTAGES TO BE PRES-ENT IN THE INSTRUMENT WHICH MAY CAUSE SERI-OUS INJURY OR DEATH.

Wire power and outputs as shown above. Two-wire transmitters wire as shown below.

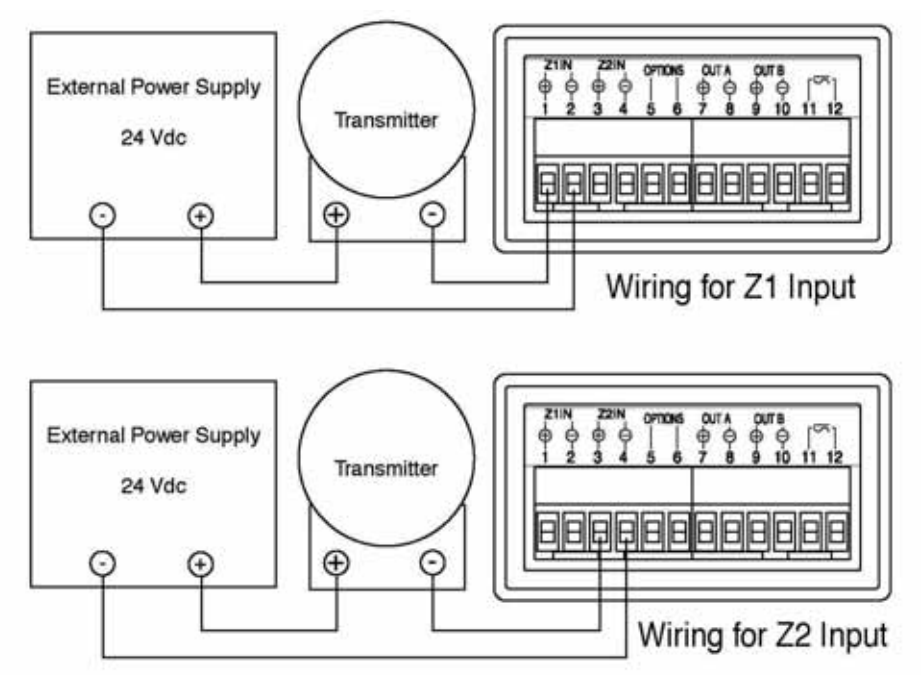

For three or four wire transmitters follow the wiring instructions provided with your transmitter.

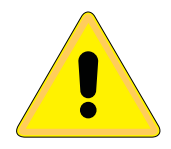

DO NOT WIRE THE 24 VOLT POWER SUPPLY ACROSS THE INPUT OF THE CONTROL. DAMAGE TO THE INSTRUMENT INPUT CIRCUITRY WILL RESULT.

#### FRONT PANEL KEY FUNCTIONS

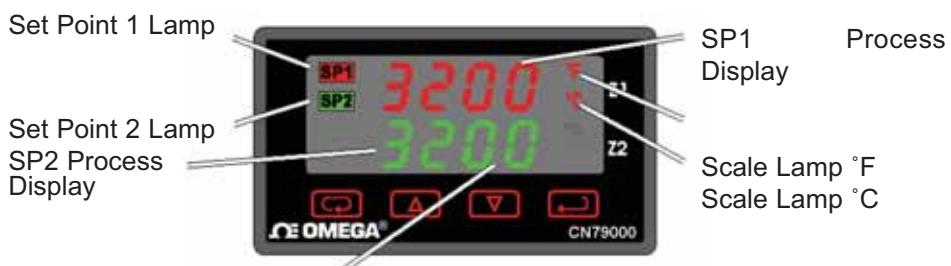

The decimal point flashes when Self-Tune is operating.

**INDEX:** Pressing the INDEX key advances the display to the next menu item. May also be used in conjunction with other keys as noted below.

■ UP ARROW: Increments a value, changes a menu item, or selects the item to ON. The maximum value obtainable is 9999 regardless of decimal point placement.

**DOWN ARROW:** Decrements a value, changes a menu item, or selects the item to OFF. The minimum value obtainable is -1999 regardless of decimal point placement.

**ENTER:** Pressing ENTER stores the value or the item changed. If not pressed, the previously stored value or item will be retained. The display will flash once when ENTER is pressed.

▶ ■ UP ARROW & ENTER: Pressing these keys simultaneously brings up the secondary menu starting at the alarm, tune, or cycle item (depending on programming). Pressing these keys for 5 seconds will bring up the secure menu.

▶ INDEX & DOWN ARROW: Pressing these keys simultaneously will allow backing up one menu item, or if at the first menu item they will cause the display to return to the primary menu. If an alarm condition has occurred, these keys may be used to reset the alarm.

 INDEX & ENTER: Pressing these keys simultaneously and holding them for 5 seconds allows recovery from the various error messages. The following menu items will be reset:

OPEn InP: Input error message bAd InP: Input error message CHEC CAL: Check calibration error

Correct the problems associated with the above conditions before using these reset keys. More than one error could be present. Caution is advised since several items are reset at one time.

While in the **Primary or Secondary Menu**, if no key is pressed for a period of 30 seconds, the display will return to the HOME position displaying

Page 8 of 40

the temperature value. While in the **Secure Menu**, if no key is pressed for a period of 60 seconds, the display will return to the HOME position displaying the temperature value. Outputs are disabled (turn off) when the **Secure Menu** is active.

**NOTE:** To move to the **Primary Menu** quickly from any other menu, press the **UP ARROW** & **ENTER** keys followed by pressing the **INDEX** & **DOWN ARROW** keys.

#### SECURITY LEVEL SELECTION

Four levels of security are provided. The display shows the current security level. To change security levels change the password value using the  $\square$  **UP ARROW** and  $\square$  **DOWN ARROW** keys and pressing the  $\blacksquare$  **ENTER** key. Refer to the password table (following) for the correct value to enter for the security level desired. The *SEC I* or *SEC2* menu items security level may be viewed or changed at any time regardless of the present security level.

To set the access level to, for example, 2, at the  $5\mathcal{E}\mathcal{E}$  / menu item press the **DP ARROW** key until the upper display shows the password, 1/0 /. Press the **DP ENTER** key. The display will blink, and return with the level value, 2, in the upper display.

The password values shown in the table cannot be altered, so retain a copy of these pages for future reference. The is the only reference made to password values in this instruction book.

| Menu                           | Security Level<br>Status         | Displayed Value<br>When Viewed | Password Value<br>To Enter |
|--------------------------------|----------------------------------|--------------------------------|----------------------------|
| Primary<br>Secondary<br>Secure | Locked<br>Locked<br>Locked       | ;                              | 1110                       |
| Primary<br>Secondary<br>Secure | Unlocked<br>Locked<br>Locked     | 2                              | 1101                       |
| Primary<br>Secondary<br>Secure | Unlocked<br>Unlocked<br>Locked   | 3                              | 10 1 1                     |
| Primary<br>Secondary<br>Secure | Unlocked<br>Unlocked<br>Unlocked | ч                              | 111                        |

#### PASSWORD TABLE

#### NOTATION CONVENTIONS FOR THE MENUS

Because of the number of features available in this control, information is included that may not apply to your specific control. All usable features are included in this book, but may not be used in your process. To increase clarity the following conventions are used:

1. Certain features, Menu Items, and functions shown in this book may or may not appear on your control, depending on other Menu Item selections. At various places in the Menus there are notes identifying Menu Items that "control" or "direct" other menu items. If you are looking for a particular menu item and can't find it, check the menu item that is its "control" for proper setting.

2. The "#" symbol is used in two ways. It is used inside a group of characters to indicate which set point function (SP1 or SP2) is being affected. It is also used before a group of characters of a menu item to indicate that there may be more than one selection or value for that menu item.

3. Features that apply only to Options will be printed in Italics.

#### THE HOME DISPLAY

The home display is the normal display while the control is operating. If no errors or functions are active, the HOME display ill indicate the Process Variable for Set Point 1 on the top display and the Process variable for Set Point 2 on the bottom.

#### THE MENU EDIT FUNCTION

The Menu Edit function  $(\mathcal{E}d_{i}\mathcal{E})$  allows quick access to operational and set up menu items for either or both of the zones. The Edit menu item appears at the top of the Secondary Menu and allows selection of the set point parameters. Setting  $\mathcal{E}d_{i}\mathcal{E}$  to  $\mathcal{G}$  allows access to only the Peak ( $\mathcal{P}\mathcal{E}\mathcal{R}$  i and  $\mathcal{P}\mathcal{E}\mathcal{R}\mathcal{E}$ ), Valley ( $\mathcal{U}\mathcal{R}\mathcal{L}$  i and  $\mathcal{U}\mathcal{R}\mathcal{L}\mathcal{E}$ ), Local/Remote ( $\mathcal{L}\mathcal{E}$ ), and address ( $\mathcal{R}dd\mathcal{C}$ ) menu items.

Setting  $\mathcal{E}d$ ,  $\mathcal{E}$  for either l or  $\mathcal{E}$  allows access to the Secondary and Secure Menus for the zone selected.

Setting  $\mathcal{E}d$ ,  $\mathcal{E}$  for 3 allows access to both the Secondary and Secure Menus for both Zone 1 and Zone 2. Each menu presents the menu items for Zone 1 first, followed by the menu items for Zone 2, followed by any common menu items that may be present.

Menu items that are dedicated to either Zone 1 or Zone 2 will have either a 1 or 2 in them for identification.

If  $\mathcal{E}d \mathcal{A}$  is set to any value other than  $\mathcal{Q}$ , the setting will be retained for a period of five minutes to allow handy, repeated access to that zone's menus. After five minutes of keypad inactivity, the  $\mathcal{E}d \mathcal{A}$  setting will revert to  $\mathcal{Q}$ , giving an added layer of security to prevent inadvertent changes to the instrument.

#### PROGRAMMING SET POINTS FOR ALARM FUNCTIONS

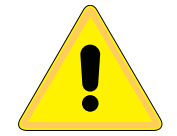

CAUTION: In any critical application where failure could cause expensive product loss or endanger personal safety, a redundant limit controller is required.

The CN74000 Series allows Zone 1 and / or Zone 2 to operate as limit or alarm type outputs. This function is available on both outputs. To enable a zone output to act as an alarm or limit,  $\partial u \xi I$  (for Zone 1) or  $\partial u \xi I$  (for Zone 2) should be set for  $\partial n \partial F$ .

When  $\partial u \in I$  and / or  $\partial u \in C$  are set to  $\partial \sigma \partial F$ , then the alarm function menu items will appear in the Secure Menu for the selected zone(s).

When Set Point Power interrupt (5#P) is programmed  $\Im n$  and Set Point Reset (5#rE) is programmed for HoLd, the alarm will automatically reset after a power failure and on subsequent power restoration if no alarm condition is present.

If Set Point Inhibit (5# H) is selected 0n, an alarm condition is suspended upon power up until the process value passes through the alarm set point once. Alarm inhibit can be restored as if a power up took place by pressing both the CP INDEX and CP ENTER keys for 5 seconds.

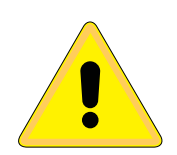

Warning: If inhibit is on and a power failure occurs during a high alarm, on restoration of power inhibit will suppress the alarm. Do not use the Set Point Inhibit feature if a hazard may be created by this action. Be sure to test all combinations of high and low set point inhibit actions before placing control into operation.

#### Set Point 2 Tracking

Some applications will call for Set Point 2 to follow or 'track' the setting for Set Point 1. This can be done by changing the  $52^{2}$  setting in the Secure Menu ( $\mathcal{E}d \not\in$  set for 2 or 3). For a tracking 5P2, set  $52^{2}$  to  $d\mathcal{E}$ .

The Factory Default setting for 52E is 8bS, making 52 completely independent of 5P *l*.

When setting 5Pc value when Set Point 2 is programmed as a deviation (5cc = dc), set the difference in value from the Set Point 1 (5Pl) desired. For example if Set Point 2 required to be 5 degrees below the 5Pl, then set 5Pc to -5. If Set Point 2 is required 20 degrees above the 5Pl, then set 5Pc to 20. If 5Pl is charged, the 5Pc setting will continue to hold the same relationship as originally set.

#### **OPERATION OF SELF TUNE® FUNCTION**

Self Tune® allows automatic selection of the necessary parameters to achieve best control operation from your CN74000 Series control. If you are using the control output as a simple on-off function (e.g.  $\Im u \xi$  / set for  $\Im u \delta f$ ), none of the following will apply.

#### **Theory of Operation**

The Self Tune function calculates the Pb *i*, rES *i*, and rEE *i* parameters under the P *id itune* selection, Pb2, rES2, and rEE2 parameters under the P *id itune* selection, the *Fbd i* and *FrE i* parameters, and the *Fbd2* and *FrE2* parameters, as shown in the Secondary Menu. These values are determined by measuring the response of the process connected to the control. When Self Tune is started, the control temporarily acts as an on-off control. While in this mode the control measures the overshoot and undershoot of the process, and the period of the process (the time from peak value to the next peak value). These measurements are collected over a period that lasts three periods of overshoot and undershoot. The data collected over this time is then compared and calculated into final PID and Fuzzy Logic values. The effect of Fuzzy Logic on the process is still controlled by the *F i* and *F i 2* (fuzzy intensity) settings. If *F i* or *F i 2* is *0*, the *Fbd i*, *FrE i*, *Fbd2*, and *FrE2* will be calculated, but will have no effect.

The calculations for Zone 1 and Zone 2 are completely independent. Each zone has separate Self Tune and Fuzzy Logic parameters.

The calculations for the PID values are the same as used in the standard Ziegler - Nichols equations that have been recognized as standard for decades.

The only modification to the application of the Ziegler - Nichols equations is controlled by the dFL and dFLC menu items. These menu items control the amount or rate (derivative) that is applied. A dFL or dFLC setting of 3 (factory default) or less allows for less damping. A dFL or dFLC setting of 4 allows for critical damping as set forth in Ziegler - Nichols. A dFL or dFLC setting of 5 or more allows over damping of the process.

#### **Program Setup and Operation**

In the secondary menu tun l or tund to 5ELF. Skip Ln l/Lnd and check to make sure that dFL l/dFL2 is (are) set to the desired value. Back up to Ln l/Lnd and set to 4ES. The control will begin the Self Tune function. While the Self Tune function is active, the right hand decimal point on the lower display will blink. When Self Tune is complete, the blinking will stop.

#### OPERATION AND PROGRAMMING OF OPTIONS

#### **Option C4, Serial Communication.**

The serial communications option allows the control to be written to and read from a remote computer or other similar digital device. Communication is allowed through RS-485 (Option C4) port.

See Wiring for Optional Inputs and Outputs for information on wiring the communication lines. Wiring for the RS-485 is run from control to control in a daisy chain fashion with a termination resistor (120 ohms) across the transmit and receive terminals of the last control in the chain.

Select the control address and communication baud rate with the Rddr and bRUd menu items in the Secure Menu. The address for Zone 1 will be the address selected. The address for Zone 2 will be the address selected for Zone 1 plus one. For example, if Rddr is set to  $I\mathcal{E}$ , Zone 1 parameters will be addressed through address  $I\mathcal{E}$  and Zone 2 parameters will be addressed through address  $I\mathcal{E}$ .

THE BAUD RATE AND ADDRESS MENU ITEMS WILL TAKE EFFECT ON THE NEXT POWER UP OF THE CONTROL. BE SURE TO POWER CYCLE THE CONTROL BEFORE USING THE NEW BAUD RATE AND ADDRESS.

In operation, you have the option of preventing a write command from the host computer. To prevent the host from writing to the control change the LOrE menu item in the Secondary Menu to LOE. To allow the host to write commands to the control set LOrE to rE. (The host does have the ability to change the LOrE state, but is not automatic.).

If your system depends on constant reading or writing to and from the host, you may wish to set the NO Activity Timer ( $nR\epsilon$ ) to monitor the addressing of the control. When the  $LOr\epsilon$  is set to  $r\epsilon$  and the  $nR\epsilon$  is set to any value other than  $OF\epsilon$ , the control will expect to be addressed on a regular basis. If the control is not addressed in the time set by the value of nAt, then the control will display the error message  $EH\epsilon\epsilon$  Lor $\epsilon$ . To clear the message set  $LOr\epsilon\epsilon$  to  $LO\epsilon$ .

#### FACTORY DEFAULT PROCEDURE

If for any reason you wish to restore the factory settings use the following procedure.

- 1. Turn off power to control.
- 2. Turn on power to control.
- 4. The control will display the ROM ID code. Press 📼 INDEX.
- Press INDEX to display 𝔅𝒫𝔅. If your control is equipped with an option, press the UP ARROW to display the option number. If the number is flashing, press ENTER. An enabled option does not flash.
- 7. Press D INDEX to display 8295. Select 985 or no.
  - SES Changes are accepted and control re-boots.
  - Changes are discarded and control re-boots.
- 8. Press 🗩 ENTER.

The control will re-initialize with Factory Default settings.

#### MENU SELECTIONS

#### **PRIMARY MENU**

Press INDEX to advance to the next menu item. Press UP ARROW or **DOWN ARROW** to change the value in the display. Press **ENTER** to retain the value.

SP I Set Point 1 Adjust, Control Point 1. 592 Set Point 2 Adjust, Control Point 2.

#### SECONDARY MENU

Hold UP ARROW & ENTER. Press INDEX to advance to the next menu item. Press UP ARROW or DOWN ARROW to change the value in the display. Press ENTER to retain the value.

- $\mathcal{E}d$ ,  $\mathcal{E}$  Edit Set Point parameters: Select  $\mathcal{O}$ ,  $\mathcal{I}$ ,  $\mathcal{E}$ ,  $\mathcal{J}$ .
  - 0 Edit function is off.
    - Edit Secondary and Secure Menus for Set Point 1.
    - Edit Secondary and Secure Menus for Set Point 2.
  - ן 2 2 Edit Secondary and Secure Menus for both Set Points in sequence (menu items for Set Point 1 followed by menu items for Set Point 2).

IF  $\mathcal{E}d$   $\mathcal{E}$  is set to  $\mathcal{G}$ , begin.

- If  $\mathcal{E}d$   $\mathcal{E}$  is set to  $\frac{1}{2}$  or  $\frac{3}{2}$ , jump to  $\mathcal{O}u\mathcal{E}l$  on page 17.
- If  $\mathcal{E}d$  is set to  $\mathcal{E}$ , jump to  $\mathcal{D}u\mathcal{E}\mathcal{E}$  on page 21.
- PER 1 The Peak feature stores the highest input the control has measured for Zone 1 since the last reset or Power On. At Power On, PER is reset to the present input value. To manually reset the value PER I must be in the lower display. Press the ENTER key to reset. PER / will be reset and display the present input value.
- URLI The Valley feature stores the lowest input the Instrument has measured for Zone 1 since the least reset or Power On. At Power On, URL I is reset to the present input. To manually reset the value URL I must be in the lower display. Press the ENTER key. URL I will be reset and display the present input value.
- PER2 The Peak feature stores the highest input the control has measured for Zone 2 since the last reset or Power on. At Power On, PER2 is reset to the present input. To manually reset the value PER2 must

be in the lower display. Press the **ENTER** key to reset. *PER2* will be reset and display the present input value.

- URL2 The Valley feature stores the lowest input the Instrument has measured for Zone 2 since the last reset or Power On. At Power On, URL2 is reset to the present input. To manually reset the value URL2 must be in the lower display. Press the ENTER key. URL2 will be reset and display the present input value.
- LOrE (Option C4, Serial Communications) Local / Remote Status: Select LOC or rE.
  - *LOC* The host computer is advised not to send remote commands. Any write commands sent to the controls will be rejected.
  - *r* E The host computer is allowed to send write commands. If the control is not addressed within the time set in the αθε (No Activity Timer, see Secure Menu) the EHEE LorE error message will be displayed.

Rddr (Option C4, Serial Communications) Control Address: Set from *t* to 3FF. This number (hexadecimal, base 16) must match the address number used by the host computer. Viewed only in this menu. The value displayed is for Zone 1. The address for Zone 2 is the value for Zone 1 plus one. To change this parameter, see Rddr in the Secure Menu.

End of Secondary Menu when  $\mathcal{E}d$ ,  $\mathcal{E}$  is set to  $\mathcal{G}$ .

#### If $\mathcal{E}d \rightarrow \mathcal{E}$ is set to $\beta$ or $\beta$ , begin. If $\mathcal{E}d \rightarrow \mathcal{E}$ is set to $\beta$ , jump to $\mathcal{G}o\mathcal{E}d$ on page 20.

Gut / Output selection: Select GoGF, ItP, or IPuL.

- OnOF A setting of 0n0F allows the control to operate as a simple on/off mode. This setting forces the control to turn off at set point, and on at the set point plus the differential (SP Id). When selected, the Out I/OnOF menu item is followed by ####/SP Id, and the tun I, Pb I, rES I, OFS I, rtt I, and RrS I selections in the Secondary menu and the S IOL and S IOH selections in the Secure menu are suppressed.
  - 59 1d Set Point On-Off Differential (hysteresis). Select 1 to 9999 (direct acting), or -1 to -9999 (reverse acting). This value will be negative for reverse acting set points, and positive for direct acting outputs. Set the value for the amount of difference between the turn off point (set point) and the turn on point. The following drawing shows output behavior for reverse and direct action.

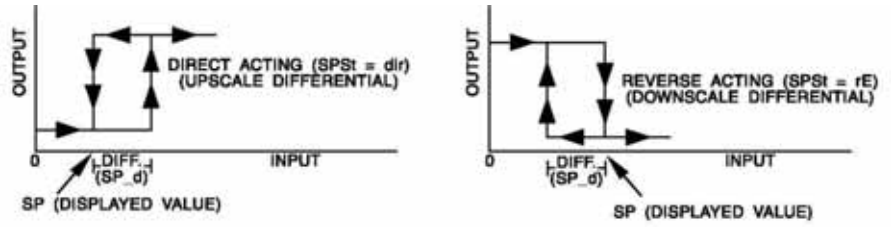

## $\mathcal{E}^{P}$  Time Proportioning Cycle Time. Select  $\mathcal{I}\mathcal{E}^{P}$  to  $\mathcal{B}\mathcal{O}\mathcal{E}^{P}$ .  $\mathcal{I}\mathcal{E}^{P}$  A setting of  $\mathcal{I}\mathcal{E}^{P}$  is recommended for solid state outputs (SSR, DC SSR, or 5VDC).

- *2EP* to *80EP* Time Proportioning Control is adjustable in 1 second steps. Recommended for mechanical outputs (relays, solenoids, etc.). For best contact life, a time should be selected as long as possible without causing the process to wander.
  - **#** $P_{uL}$  Pulsed Time Proportioning Output: Select *IPuL* to *IPuL*. *IPuL* = Linear and *IPuL* = most nonlinear. Changes output linearity for use in cooling applications or for an extremely fast response processes. At the center of the proportional band, a pulse value of 1 provides an output of one second on and one second off (50% output). A

pulse value of 2 provides an output of one second on and two seconds off (33% output). Output at center of band equals one second on, 2 (pulse value -1) seconds off.

ProP For Current (Code 5) outputs only.

- Lun I Tuning Choice: Select SELF, P. d, SLO, nor, or FRSE.
  - The instrument will evaluate the Process and select the SELE PID values to maintain good control.

Active for SP1 only.

- Select 385 or no Lent
  - 98S -Start Learning the Process. After the process has been learned the menu item will revert to no.
- *dFC I* Damping factor, Select *DFF*, *I* to 7. Sets the ratio of Rate to Reset for the SELF bunk mode 7 =most Rate. Factory set to 3. For a fast response process the value should be lowered (less Rate). For a slower process the value should be increased (more Rate).
- P id Manually adjust the PID values. PID control consists of three basic parameters, Proportional Band (Gain), Reset Time (Integral), and Rate Time (Derivative).
  - Proportional Band (Bandwidth). Select 1 to P6 I. 9999 °F, °C, or counts.
  - Automatic Reset Time. Select OFF, 0.1 to 99.9 r851 minutes. Select *QFF* to switch to *QF5 I*.
  - 0F5 / Manual Offset Correction Select 0FF, 0. / to 99.9%. Select *QFF* to switch to  $r\xi51$ .
  - Rate Time. Select *QFF*, 0.0 / to 99.99 minutes. rt£ I -Derivative.
- SLO -PID values are preset for a slow response process.
- PID values are preset for a normal response process. nor
- FRSE PID values are present for a fast response process.
- 8r5 / Anti-Reset Windup Feature: Select On or OFF.
  - Reset Offset value will be cleared to 0% when the process Ûn. input is not within the Proportional Band.
  - OFF. Reset Offset Value is retained in memory when the process input is not within the Proportional Band.

- **Brt I** Approach Rate Time: Select **OFF**, **0.0** I to **99.99** minutes. The function defines the amount of Rate applied when the input is out side of the Proportional band. The **Brt I** time and the **rtt I** time are independent and have no effect on each other. To increase damping effect and reduce overshoot set the approach rate time for a value greater than the natural rise time of the process (natural rise time = process value time to set point).
- F : I Fuzzy Logic Intensity: Select 0 to 100%. 0% is OFF (disables Fuzzy Logic). The function defines the amount of impact Fuzzy Logic will have on the output. If F : I is set to 0, Fbd I and FrE I below will not appear.
- Fbd / Fuzzy Logic Error Band: Select û to 4000 °F, °C, or counts. Sets the bandwidth of the Fuzzy Logic. Set Fbd / equal to PID proportional band (Pb /) for best results. Self Tune, when used, calculates this value. Will not appear if F / I is û.
- FrE I Fuzzy Logic Rate of Change: Select 0.00 to 99.99 counts/second. For best initial setting, find the count/second change of process value near Set Point 1 with output ON (100% output). Multiply this value by 3. Set FrE I to this calculated value. Self Tune, when used, calculated this value. Will not appear if F I is 0.
- PER 1 The Peak feature stores the highest input the control has measured for Zone 1 since the last reset or Power On. At Power On, PER 1 is reset to the present input value. To manually reset the value PER 1 must be in the lower display. Press the ENTER key to reset. PER 1 will be reset and display the present input value.
- URL 1 The Valley feature stores the lowest input the Instrument has measured for Zone 1 since the last reset or Power On. At Power On, URL 1 is reset to the present input. To manually reset the value URL 1 must be in the lower display. Press the ENTER key. URL 1 will be reset and display the present input value.

- Input Correction: Select -500 to 500 °F, °C, or counts. This feature allows the input value to be changed to agree with an external reference or to compensate for sensor error.
   Note: 1nC1 is reset to zero when the input type is changed, or when decimal position is changed.
- F J. I Digital Filter: Select OFF, I to 33. In some cased the time constant of the sensor, or noise could cause the display to jump enough to be unreadable. A setting of 2 is usually sufficient to provide enough filtering for most cases, (2 represents approximately a 1 second time constant). When the 0.1 degree resolution is selected this should be increased to 4. If this value is set too high, controllability will suffer.
- LPb I Loop Break Protection: Select OFF, I to 9999 seconds. If, during operation, the output is minimum (0%) or maximum (100%), and the input moves less than 5°F (3°C) or 5 counts over the time set for LPb I, the LOOP bRd message will appear. The loop break error can be reset by pressing the ENTER key when at the LPb I menu item. The INDEX & ENTER keys may also be used.

If  $\xi d \ d \xi$  is set to  $\beta$ , jump to  $Loc \xi$  on page 24. If  $\xi d \ d \xi$  is set to  $\beta$ , continue. If  $\xi d \ d \xi$  is set to  $\beta$ , begin.

Output selection: Select OnOF, ItP, or IPuL.
OnOF A setting of OnOF allows the control to operate as a simple on/off mode. This setting forces the control to turn off at set point, and on at the set point plus the differential (SP2d).
When selected, the Output?/OnOF menu item is followed by ####/SP2d, and the tunc?, Pb2, rES2, OFS2, rEE2, and RrS2 selections in the Secure menu and the S2OL and S2OH selections in the Secure menu are suppressed.
SP2d Set Point On-Off Differential (hysteresis). Select 1 to

Set Point On-Off Differential (hysteresis). Select ' to 9999 (direct acting), or - ' to -9999 (reverse acting). This value will be negative for reverse acting set points, and positive for direct acting outputs. Set the value for the amount of difference between the turn off point (set point) and the turn on point. The following drawing shows output behavior for reverse and direct action.

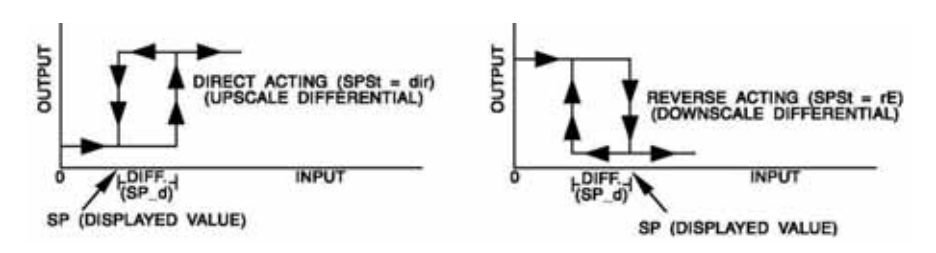

- ##*LP* Time Proportioning Cycle Tine. Select *ILP* to *BDLP*. *ILP* A setting of *ILP* is recommended for solid state outputs (SSR, DC SSR, or 15VDC).
  - **2**EP to 80EP Time Proportioning Control is adjustable in 1 second steps. Recommended for mechanical outputs (relays, solenoids, etc.). For best contact life, a time should be selected as long as possible with causing the process to wander.
  - #PuL Pulsed Time Proportioning Output: Select IPuL to IPuL. IPuL = Linear and IPuL = most nonlinear. Changes output linearity for use in cooling applications or for an extremely fast response processes. At the center of the proportional band, a pulse value of 1 provides an output of one second on and one second off (50% output). A pulse

value of 2 provides an output of one second on and two seconds off (33% output). Output at center of band equals one second on, 2<sup>(pulse value -1)</sup> seconds off.

- Lund Tuning Choice: Select SELF, P. d, SLO, nor, or FRSE.
- *SELF* The Controller will evaluate the Process and select the PID values to maintain good control.
  - Lond Select 985 or no
    - Start Learning the Process. After the process has been learned the menu item will revert to *ng*.
      - *no* Learning will stay in present mode.
  - dFC2 Damping factor, Select DFF, I to 7. Sets the ratio of Rate to Reset for the SELF bunk mode. 7 = most Rate. Factory set to 3. For a fast response process the value should be lowered (less Rate). For a slower process the value should be increased (more Rate).
- A Manually adjust the PID values. PID control consists of three basic parameters, Proportional Band (Gain), Reset Time (Integral), and Rate Time (Derivative).
  - Proportional Band (Bandwidth). Select 1 to
     9999 °F, °C, or counts.
  - *rES2* Automatic Reset Time. Select *OFF*, *0.1* to *99.9* minutes. Select *OFF* to switch to *OFS2*.
  - 0F52 Manual Offset Correction Select 0FF, 0.1 to 99.9%. Select 0FF to switch to rE52.
  - *rtεε* Rate Time. Select *OFF*, *0.0 I* to *99.99* minutes, Derivative.
- *SLO* PID values are preset for a slow response process.
- nor PID values are preset for a normal response process.
- *FR5*<sup>*L*</sup> PID values are preset for a fast response process.
- 8c52 Anti-Reset Windup Feature: Select On or OFF.
  - *On* Reset Offset value will be cleared to 0% when the process input is not within the Proportional Band.
  - *OFF* Reset Offset Value is retained in memory when the process input is not within the Proportional Band.

- Approach Rate Time: Select 0FF, 0.01 to 99.99 minutes. The function defines the amount of Rate applied when the input is out side of the Proportional Band. The Art2 time and the rtE2 time are independent and have no effect on each other. To increase damping effect and reduce overshoot set the approach rate time for a value greater than the natural rise time of the process (natural rise time = process value time to set point).
- F.2 Fuzzy Logic Intensity: Select 0 to 100%. 0% is OFF (disables Fuzzy Logic). The function defines the amount of impact Fuzzy Logic will have on the output. If F.2 is set to 0, Fbd2 and Frb2 below will not appear.
- **Fbd2** Fuzzy Logic Error band: Select 0 to 4000 °F, °C, or counts. Sets the bandwidth of the Fuzzy Logic. Set *Fbd2* equal to PID proportional band (*Pb2*) for best results. Self Tune, when used, calculates this value automatically. Will not appear if *F*  $_1$   $_2$  is set to 0.
- **Free** Fuzzy Logic Rate of Change: Select 0.00 to 99.99 counts/second. For best initial setting, find the count/second change of process value near set point 1 with output ON (Output is 100%). Multiply the value by 3. Set **Free** to this calculated value. Self Tune, when used, calculates this value automatically. Will not appear if **F** ree is set to 0.
- **PER2** The Peak feature stores the highest input the control has measured for Zone 2 since the last reset or Power On. At Power On, **PER2** is reset to the present input. To manually reset the value **PER2** must be in the lower display. Press the **ENTER** key to reset. **PER2** will be reset and display the present input value.
- URL2 The Valley feature stores the lowest input the Instrument has measured for Zone 2 since the last reset or Power On. At Power On, URL2 is reset to the present input. To manually reset the value URL2 must be in the lower display. Press the ENTER key. URL2 will be reset and display the present input value.

- Input Correction: Select -500 to 500 °F, °C, or counts. This feature allows the input value to be changed to agree with an external reference or to compensate for sensor error. Note: InC2 is reset to zero when the input type is changed, or when decimal position is changed.
- F :L2 Digital Filter: Select OFF, 1 to 39. In some cases the time constant of the sensor, or noise could cause the display to jump enough to be unreadable. A setting of 2 is usually sufficient to provide enough filtering for most cases, (2 represents approximately a 1 second time constant). When the 0.1 degree resolution is selected this should be increased to 4. If this value is set too high, controllability will suffer.

*LPb2* Loop break Protection: Select OFF, *I* to *9999* seconds. If, during operation, the output is minimum (0%) or maximum (100%), and the input movies loss than  $5^{\circ}F$  (2°C) or 5 sounds over the time set

the input moves less than 5°F (3°C) or 5 counts over the time set for *LPb2*, the *L00P bRd* message will appear. The loop break error can be reset by pressing the **ENTER** key when at the *LPb2* menu item. The **INDEX & ENTER** keys may also be used.

The following Menu Items operate on the entire instrument. There is no Zone or Set Point distinction. They will appear in the  $\mathcal{E}d_{-1}\mathcal{E}d_{-1}$ ,  $\mathcal{E}d_{-1}\mathcal{E}d_{-1}$ , and  $\mathcal{E}d_{-1}\mathcal{E}d_{-1}$  menus.

LOrE (Option C4, Serial Communications) Local / Remote Status: Select LOE or rE.

- *LOC* The host computer is advised not to send remote commands. Any write commands sent to the controls will be rejected.
- *r*<sup>£</sup> The host computer is allowed to send write commands. If the control is not addressed within the time set in the *αβ*<sup>±</sup> (No Activity Timer, see Secure Menu) the *CH*<sup>±</sup>*E*<sup>±</sup> *Lαr*<sup>±</sup> error message will be displayed.

Addr (Option C4, Serial Communications) Control Address: Read value from 1 to 3<sup>2</sup>,<sup>2</sup>,<sup>2</sup>. This number (hexadecimal, base 16) must match the address number used by the host computer. Viewed only in this menu. The value displayed is for Zone 1. The address for Zone 2 is the value for Zone 1 plus one (e.g. if Addr is set to 1?, Zone 1 is assigned to address 1? and Zone 2 is assigned to address 18). To change this parameter, see <sup>R</sup>adar in the Secure Menu.

#### SECURE MENU

Hold **UP ARROW** & **ENTER** for 5 Seconds. Press **INDEX** to advance to the next menu item. Press **UP ARROW** or **DOWN ARROW** to change the value in the display. Press **ENTER** to retain the value. **OUTPUTS ARE DISABLED** (**TURNED OFF**) **WHILE THE INSTRUMENT IS IN SECURE MENU**.

If  $\mathcal{E}d \not c$  is set to  $\mathcal{G}$ , begin. If  $\mathcal{E}d \not c$  is set to  $\mathcal{I}$  or  $\mathcal{F}$ , jump to  $\mathcal{S}\mathcal{E}\mathcal{E}\mathcal{I}$  on page 26. If  $\mathcal{E}d \not c$  is set to  $\mathcal{F}$ , jump to  $\mathcal{S}\mathcal{E}\mathcal{E}\mathcal{F}$  on page 29.

Note: There are no standard menu items for the Secure Menu when  $\mathcal{E}d \not \mathcal{E}$  is set to  $\mathcal{G}$ .

- Rddr (Option C4, Serial Communications) Control Address: Select from 1 to 3FE. This number (hexadecimal, base 16) must match the address number used by the host computer. The value displayed is for Zone 1. The address for Zone 2 is the value for Zone 1 plus one (e.g. if Rddr is set to 17, Zone 1 is assigned to address 17 and Zone 2 is assigned to address 18). Addresses 100, 200, and 300 are reserved for Factory use.
- 6AUd (Option C4, Serial Communications) Communication Baud Rate: Select 300, 1200, 2400, 4800, 9500, or 19200. This number must match the baud rate used by the host computer.\
- nAt (Option C4, Serial Communications) No Activity Timer: Set from *GFF* or *i* to *39* minutes.
  - *I-39* Maximum time between host computer accesses. If timer counts to 0, *CHEC LorE* will be displayed.
  - *UFF* No Activity Timer function is disabled.

End of Secure Menu when  $\mathcal{E}d \not c$  is set to  $\partial$ .

#### If $\mathcal{E}d$ $\mathcal{E}$ is set to i or $\beta$ , begin. If $\mathcal{E}d$ $\mathcal{E}$ is set to $\mathcal{E}$ , jump to $\mathcal{S}\mathcal{E}\mathcal{E}\mathcal{E}$ on page 30.

- 5EE / Security Code: See the Security Level Selection and the Password Table in this manual, in order to enter the correct password.
- Input Type: Select one of the following. Refer to the Input wiring selection for the proper wiring.

Input Group 1  $\begin{bmatrix} J - IL \\ LR \\ L - \\ L -$ 

05P / Zero Suppression: Select 0n or 0FF. Only with Current and Voltage input types

OFF The input range will start at 0 (zero) Input.

*0* • The input range will start at 4.00 mA or 2.00 V.

- Unt IF,  $\xi$  or non- $\xi$ F lamp is On and temperature inputs will be displayed in
  - degrees Fahrenheit. °C lamp is On and temperature inputs will be displayed in 6 degrees Celsius.
  - $root \mathcal{E}$  Both the °F and °C lamps will be Off. This selection is only available with Current and Voltage Inputs.

**Note:** If both Set Point 1 and Set Point 2 are set for temperature inputs, they must both be set for the same scale. While it is possible to set one input as degrees F and the other degrees C, as there is only one descriptor, one of the displays is likely to be mis-read. If one Set Point is set for process input, you may select to display either the temperature descriptor or neither (nonE).

- dPt / Decimal Point Positioning: Select 0, 0.0, 0.00, or 0.000. On temperature type inputs this will only effect the Process Value, SP / and Int 1. For Current and Voltage Inputs all Menu Items related to the Input will be affected.
  - O No decimal Point is selected. This is available for all Input Types.
  - *0.0* One decimal place is available for Type J, K, E, T, L, RTD's, Current and Voltage Inputs.
  - 0.00 Two decimal places is only available for Current and Voltage Inputs.
  - 0.000 Three decimal places is only available for Current and Voltage inputs.
- *Incl.* I Input Fault Timer: Select *OFF*, *O. I* to *S40.0* minutes. Whenever an Input is out of range (*UFL* or *OFL* displayed), shorted, or open the timer will start. When the time has elapsed, the instrument will disable the output(s) and display *bRd InP*. If *OFF* is selected, the Input Fault Timer will not be recognized (time = infinite).
- 5ε / Sensor Rate of Change: Select *OFF*, *I* to 4000 °F, °C, or counts per 1 second period. This value is usually set to be slightly greater than the fastest process response expected during a 1 second period, but measured for at least 2 seconds. If the process is faster than this setting, the *SEn I bRd* error message will appear. The outputs will then be turned off. This function can be used to detect a run away condition, or speed up detection of an open thermocouple. Use the **INDEX & ENTER** keys to reset.
- 5521 Scale Low: Select **100** to **9999** counts below 5541. The total span between 5521 and 5541 must be within 11998 counts. Maximum setting range is  *1999* to *9999* counts. Minimum span is 100 counts. For Current and Voltage inputs, this will set the low range end. Viewable only for Thermocouple and RTD ranges.

- 524 / Scale High: Select **100** to **9999** counts above 522 /. The total span between 522 / and 524 / must be within 11998 counts. Maximum setting range is /999 to +9999 counts. Minimum span is 100 counts. For Current and Voltage inputs, this will set the high range end. Viewable only for Thermocouple and RTD ranges.
- Set Point Low: Select from the lowest input range value to SPH / value. This will set the minimum SP / value that can be entered. The value for SP1 will not stop moving when this value is reached. Attempting to set a value for SP / lower than SPL / will result in a CHEC SP / error. The value will not be accepted.
- **SPH** I Set Point High: Select from the highest input range value to **SPL1** value. This will set the maximum SP I value that can be entered. The value for SP I will not stop moving when this value is reached. Attempting to set a value for SP I higher than SPH I will result in a CHEC SP I error. The value will not be accepted.
- 5 /5 E Set Point State: Select d in or  $r \in$ .
  - *d w* Direct Action. As the input increase the output will increase. Most commonly used in cooling processes.
  - *c*ε Reverse Action. As the input increases the output will decrease. Most commonly used in heating processes.

If  $U \downarrow L$  is set for ##LP, #PUL, or ProP, then **S10L** and **S10H** (following) appear. If  $U \downarrow L$  is set for UrdP, then skip to 5 IrE.

- 5 IOL Set Point Output Low Limit: Select 0 to 90% but not greater than 5 IOH. This item limits the lowest output value. This is useful for adding a bias to the process when needed. Factory set to 0 for out put codes 1, 2, 3, and 8. Factory set to 20 for output code 5 (20% output equals 4 mA output).
- 5 IOH Set Point Output High Limit: Select IO to IOO% but not less than 5 IOL for output codes 1, 2, 3, or 8. Select IO to IOO% but not less than S10L for output code 5. This item allows setting the maximum output limit. This is useful with processes that are over powered. Adjustment to IOO% allows setting current output to force a full on condition for output devices which do not have bias adjustments. Factory set to IOO for all output codes.

If Gut I is set for ##EP, #PUL, or ProP, then skip to S ILP.

- 5 InE Set Point Reset. Select OnOF or Hold.
  - **UnOF** Control will automatically reset when process passes back through **SP** *Id*.
  - Hold Manual Reset. Reset (acknowledge) by simultaneously pressing the INDEX & DOWN ARROW keys for 5 seconds.
- 5 IP . Set Point Power Interrupt. Select On or OFF.
  - *On* Alarm Power Interrupt is *On*. Control will automatically reset on power-up if no alarm condition exists.
  - *OFF* Alarm Power Interrupt is *OFF*. Control will power-up in alarm condition regardless of condition of process.
- 51 H Set Point Inhibit: Select On or OFF.
  - Alarm Inhibit is 0n. Alarm action is suspended until the process value first enters a non-alarm condition.
  - OFF Alarm Inhibit is OFF.
- 5 *ILP* Set Point Lamp: Select **O on** or **OoFF**. *D on* Lamp ON when Output on *Dn*. *DoFF* Lamp OFF when Output is *Dn*.

If  $\mathcal{E}d \not c$  is set to  $\beta$ , jump to  $\mathcal{R}ddr$  on page 33. If  $\mathcal{E}d \not c$  is set to  $\beta$ , continue.

#### If $\xi d \ d \xi$ is set to *l*, Jump to $\beta P \ l o$ on page 33. If $\xi d \ d \xi$ is set to *B*, continue. If $\xi d \ d \xi$ is set to 2, begin.

- *SEC2* Security Code: See the Security Level Selection and the Password Table in this manual, in order to enter the correct password.
- *InP2* Input Type: Select one of the following. Refer to the Input wiring selection for the proper wiring.

|               | _J- I[     | Type "J" Thermocouple |
|---------------|------------|-----------------------|
|               | [8         | Type "K" Thermocouple |
| Input Group 1 | 6-         | Type "E" Thermocouple |
|               | <u>L</u> - | Type "L" Thermocouple |
|               |            | Type "N" Thermocouple |

- Unt2 F, C or nonE
  - F amp is On and temperature inputs will be displayed in degrees Fahrenheit.
  - <sup>c</sup> C lamp is On and temperature inputs will be displayed in degrees Celsius.
  - **πο**ρέ Both the °F and °C lamps will be Off. The selection is only available with Current and Voltage Inputs.

**Note:** If both Set Point 1 and Set Point 2 are set for temperature inputs, they must both be set for the same scale. While it is possible to set one input as degrees F and the other degrees C, since there is only one descriptor, one of the displays is likely to be mis-read. If one Set Point is set for process input, you may select to display either the temperature descriptor or neither (nonE).

dPε2 Decimal Point Positioning: Select 0, 0.0. This will only effect the Process Value, SP1, SP2, and InC1IInC2.
 0 No decimal Point is selected.

- *G.G* One decimal place is available for Type J, K, E, T, L, Inputs.
- Input Fault Timer: Select *OFF*, *O*. *I* to *S40.0* minutes. Whenever an Input is out of range (*UFL* or *OFL* displayed), shorted, or open the timer will start. When the time has elapsed, the instrument will disable the output(s) and display *bRd InP*. If *OFF* is selected, the Input Fault Timer will not be recognized (time = infinite).
- 52n2 Sensor Rate of Change: Select *QFF*, *I* to 4000 °F, °C, or counts per 1 second period. This value is usually set to be slightly greater than the fastest process response expected during a 1 second period, but measured for at least 2 seconds. If the process is faster than this setting, the *SEn2 bRd* error message will appear. The outputs will then be turned off. This function can be used to detect a run away condition, or speed up detection of an open thermocouple. Use the **INDEX & ENTER** keys to reset.
- 5022 Scale Low: Select **100** to **9999** counts below 502. The total span between 502 and 502 must be within 11998 counts. Maximum setting range is  *1999* to *9999* counts. Minimum span is 100 counts. For Current and Voltage inputs, this will set the low range end. Viewable only for Thermocouple and RTD ranges.

SCH2

Scale High: Select **100** to **9999** counts above *SEL2*. The total span between *SEL2* and *SEH2* must be within 11998 counts. Maximum setting range is -1999 to +9999 counts. Minimum span is 100 counts. For Current and Voltage inputs, this will set the high range end. Viewable only for Thermocouple and RTD ranges.

- *SPL2* Set Point Low: Select from the lowest input range value to **SPH1** value. This will set the minimum *SP2* value that can be entered. The value for *SP2* will not stop moving when this value is reached. Attempting to set a value for *SP2* lower than *SPL2* will result in a *CHEC SP2* error. The value will not be accepted.
- **SPH2** Set Point High: Select from the highest input range value to **SPL2** value. This will set the maximum SP / value that can be entered. The value for SP2 will not stop moving when this value is reached. Attempting to set a value for SP2 higher than SPH2 will result in a CHEC SP2 error. The value will not be accepted.
- 5252 Set Point State: Select d in or  $r\mathcal{E}$ .
  - *d w* Direct Action. As the input increase the output will increase. Most commonly used in cooling processes.
  - $r \epsilon$  Reverse Action. As the input increases the output will decrease. Most commonly used in heating processes.

If  $O \cup E C$  is set for ##EP, or #PUL, then S2OH and S2OH (following) appear. If  $O \cup E C$  is set for  $O \cap OF$ , then skip to S2CE.

- S20L Set Point Output Low Limit: Select  $\hat{U}$  to  $\hat{S}\hat{U}$ % but not greater than  $\hat{S}\hat{c}\hat{U}\hat{H}$ . This item limits the lowest output value. This is useful for adding a bias to the process when needed. Factory set to  $\hat{U}$  for out put codes 1, 2, 3, and 8. Factory set to  $\hat{c}\hat{U}$  for output code 5 (20% output equals 4 mA output).
- SECH Set Point Output High Limit: Select 10 to 100% but not less than SECUL for output codes 1, 2, 3, or 8. Select 10 to 102% but not less than SECUL for output code 5. This item allows setting the maximum output limit. This is useful with processes that are over powered. Adjustment to 102% allows setting current output to force a full on condition for output devices which do not have bias adjustments. Factory set to 100 for all output codes.

If Gut I is set for ##tP, #PUL, or ProP, then skip to S ILP.

- 5 InE Set Point Reset. Select OnOF or Hold.
  - *OnOF* Control will automatically reset when process passes back through *SP2d*.
  - Hold Manual Reset. Reset (acknowledge) by simultaneously pressing the INDEX & DOWN ARROW keys for 5 seconds.
- 52P . Set Point Power Interrupt. Select On or OFF.
  - *On* Alarm Power Interrupt is *On*. Control will automatically reset on power-up if no alarm condition exists.
  - *OFF* Alarm Power Interrupt is *OFF*. Control will power-up in alarm condition regardless of condition of process.
- 52 # Set Point Inhibit: Select On or OFF.
  - **On** Alarm Inhibit is On. Alarm action is suspended until the process value first enters a non-alarm condition.
  - OFF Alarm Inhibit is OFF.
- *S2LP* Set Point Lamp: Select **O on** or **OoFF**.
  - $\mathcal{O}oFF$  Lamp OFF when Output is  $\mathcal{O}o$ .
- S2E Set Point 2 type: Select BbS or dE.
  - Absolute SP2. SP2 is independent of SP1, and may be set anywhere between the limits of SPL2 and SPH2.
  - $d\mathcal{E}$  Deviation SP2. SP2 is set as a deviation from SP1, and allows SP2 to retain its relationship with SP1 when SP1 is changed.

Note: The SPL2 and SPH2 settings must be sent to correspond with the SPL1 and SPH1 settings. If not, a CHECSP2 error may be generated by a change of SP1.

The following Menu Items operate on the entire Instrument. There is no Set Point distinction. These items will appear in both the  $\mathcal{E}d_{-}\mathcal{E}d_{-}$ ,  $\mathcal{E}d_{-}\mathcal{E}d_{-}$ , and  $\mathcal{E}d_{-}\mathcal{E}d_{-}$  menus.

*SP to* Set Point 1 Output Select: Select  $\partial \omega \mathcal{E} \mathcal{B}$  or  $\partial \omega \mathcal{E} \mathcal{D}$ .

- Set Point 1 is routed through Output A, Set Point 2 is routed through Output B.
- Set point 1 is routed through Output B, Set Point 2 is routed through Output A.
- *LOPY* Copy Zone Parameters. Copies program parameters from one zone to the other.
  - nool No copy function is performed. Factory default.
  - *leoc* Copies all parameters from Zone 1 to Zone 2.
  - 260 / Copies all parameters from Zone 2 to Zone 1.
- Rddr (Option C4, Serial Communications) control Address: Select from / to 3FE. This number (hexadecimal, base 16) must match the address number used by the host computer. The value displayed for Zone 1. The address for Zone 2 is the value for Zone 1 plus one (e.g. if Rddr is set to /?, Zone 1 is assigned to address /? and Zone 2 is assigned to address /8). Addresses /00, 200, and 300 are reserved for Factory use.
- **bAUd** (Option C4, Serial Communications) Communication Baud Rate: Select 300, 1200, 2400, 4800, 9600, or 19200. This number must match the baud rate used by the host computer.
- ofec (Option C4, Serial Communications) No Activity Timer: Set from ወናና I to 39 minutes.
  - 1-99 Maximum time between host computer accesses. If timer counts to *Q*, *LHEL LorE* will be displayed.
  - *OFF* No Activity Timer function is disabled.

#### SPECIFICATIONS

Input: Thermocouple.

**Input Impedance:** Thermocouple = 3 megohms minimum.

Sensor Break Protection: De-energizes control output to protect system after customer set time. (See InP1 and InP2 in Secondary Menu.)

Set Point Range: Selectable (See Range Chart Page 39).

**Display:** Two 4 digit, 7 segment 6.35 mm (0.25") high LEDs.

**Control Action:** Reverse (usually heating), Direct (usually cooling) selectable.

Proportional band: 1 to 9999 °F, °C, or counts.

**Reset Time (Integral):** Off or 0.1 to 99.9 minutes.

Rate Time (Derivative): Off or 0.01 to 99.99 minutes.

Cycle Rate: 1 to 80 seconds.

**On-Off Differential:** Adjustable 1°F, 1°C, or 1 count to full scale in 1°F, 1°C, or 1 count steps.

Fuzzy Percent: 0 to 100%

**Fuzzy Band:** Off or 1 to 4000 °F, °C, or counts.

Accuracy: ±0.25% of span, ±1 least significant digit.

Resolution: 1 degree or 0.1 degree, selectable.

Line Voltage Stability: ±0.05% over the supply voltage range.

Temperature Stability: 100 ppm / °C typical, 200 ppm / °C maximum.

**Common Mode Rejection:** 140 db minimum at 60 Hz. **Isolation:** 

**Relay outputs:** 1500 Vac to all other inputs and outputs **Supply Voltage:** 100 to 240 Vac, nominal, +10-15%, 50 to 400 Hz. single phase; 132 to 240 Vdc, nominal, +10-20%.

Supply Voltage (Option LV): 12 to 24 Vdc, Vac 40-400 Hz, ±20%. Power Consumption: 5VA maximum.

**Operating Temperature:** -10 to +55 °C (+14 to 131 °F).

**Storage Temperature:** -40 to +80  $^{\circ}$ C (-40 to 176 $^{\circ}$ F).

**Humidity Conditions:** 0 to 90% up to 40  $^{\circ}$ C non-condensing, 10 to 50% at 55  $^{\circ}$ C non-condensing.

Memory Backup: Nonvolatile memory. No batteries required. Control Output Ratings:

Relay (Output A, Output B): SPST, 3A @ 240 Vac resistive; 1.5A @ 240 Vac inductive; 1/10 HP @ 120 Vac. Switched Voltage (non-isolated, Output A, Output B):

5 Vdc @ 20 mA.

Current (Isolated): 0 to 20 mA across 600 ohms maximum.

Panel Cutout: 45.0 mm x 22.2 mm (1.772" x 0.874").

Depth Behind Mounting Surface: 111.6 mm (4.395").

Weight: 114 g (4 oz).

Agency Approvals: UL and C-UL, file #E83725; CE.

Front Panel Rating: IP66, Type 4.

#### DIAGNOSTIC ERROR MESSAGES

| DISPLAY                                                                                                    | MEANING SP OUTPUTS                                                                                                    |                                                     | ACTION REQUIRED                                                                                                    |  |
|----------------------------------------------------------------------------------------------------|----------------------------------------------------------------------------------------------------|-----------------------------------------------------|----------------------------------------------------------------------------------------------------|--|
| No<br>display lighted                                                                                                    | Display is blank.<br>Instrument is not<br>getting power, or the<br>supply voltage is too<br>low.                                                                                       | Setpoint<br>outputs inactive<br>Alarm inactive      | Check that the power supply is on,<br>or that the external fuses are good.                                                                                                    |  |
| FR 1L<br>EESE                                                                                                    | Fail test appears upon<br>power up if the internal<br>diagnostics detect a<br>failure. This message<br>may occur during oper-<br>ation if a<br>failure is detected.<br>Displays flash. | Setpoint<br>outputs inactive<br>Alarm inactive      | The display alternatives between $FR$ IL $\xi E5\xi$ and one of the follow-<br>ing messages: $FR\xi \xi$ $dFL\xi$ :<br>Memory may be corrupted. Press<br>the ENTER key and the DOWN<br>ARROW key to start the factory<br>default procedure. Recheck con-<br>troller programming. $r\xi\xi FR\xi\xi$ :<br>Unrecoverable error, return to facto-<br>ry for service. |  |
| CHEC SP I<br>CHEC SP2                                                                                                    | This message will<br>appear upon power up<br>if SP1 is set outside of<br>the <b>SPL1/SPH1</b><br>values or SP2 is set<br>outside the<br><b>SPL2/SPH2</b><br>values.                    | Setpoint<br>output(s)<br>inactive Alarm<br>active   | Correct the <i>SP 1, SP2</i> , or adjust<br>the <i>SPL 1, SPL2, SPL2</i> , or<br><i>SPH2</i> values by programming new<br>values.                                                                                                    |  |
| CHEC SPLI<br>CHEC SPHI<br>or<br>CHEC SPL2<br>CHEC SPH2                                                                                                   | This message appears<br>at power up if <b>SPL</b> or<br><b>SPH</b> values are<br>programmed<br>outside the input range<br>ends.                                                        | Setpoint<br>output(s)<br>inactive<br>Alarm inactive | Correct the <i>SPL 1</i> , <i>SPH 1</i> , <i>SPL2</i> , or<br>SPH2 values by programming new<br>values.                                                                                                    |  |
| CHEC<br>LorE                                                                                                    | This message appears<br>if the Serial<br>Communications has<br>timed out.                                                                                                    | Setpoint<br>outputs active<br>Alarm inactive        | Restore the communications line<br>and switch the <i>Lor E</i> to <i>LOC</i> .                                                                                                    |  |
| SEnC                                                                                                    | Sensor Rate of<br>Change exceeded the<br>programmed limits set<br>for $5 \epsilon n \epsilon$ . Appears in<br>display of affected<br>zone.                                             | Setpoint<br>outputs active<br>Alarms active         | Check for the cause of the error.<br>The value setting may be too slow<br>for the process, or the<br>sensor is intermittent. Correct the<br>problem and press INDEX and<br>ENTER to reset.                                                                                                    |  |
| Rr£R<br>(Alternates<br>withThis message appears<br>if the ambient tempera-<br>ture of the control is<br>near or out of range or<br>RJC sensor is broken. |                                                                                                    | Setpoint<br>outputs active<br>Alarms active         | Correct the ambient temperature<br>conditions. Ventilate the area of the<br>cabinet or check for clogged filters.<br>If RJC broken, return to factory for<br>service.                                                                                                    |  |

#### **DIAGNOSTIC ERROR MESSAGES**

| DISPLAY                      | MEANING                                                                                                    | SP OUTPUTS                                          | ACTION REQUIRED                                                                                                    |
|------------------------------|----------------------------------------------------------------------------------------------------|-----------------------------------------------------|----------------------------------------------------------------------------------------------------|
| UFL*<br>or<br>DFL*           | Underflow or Overflow:<br>Process value has<br>exceeded input range<br>ends.                                                   | Setpoint<br>outputs active                          | Input signals may normally go<br>above or below range ends. If not,<br>check input and correct.                                                                                                    |
|                              | UFL or OFL will<br>sequence to display<br>one of these messages<br>if the InPt is set for a<br>time value.                     | Setpoint<br>output(s)<br>inactive.                  | To reset use the <b>INDEX</b> & <b>ENTER</b><br>keys. When <b>InPt</b> (Input fault timer)<br>has been set for a time, the outputs<br>will be turned off after the set time.<br>Setting the timer to OFF causes the<br>outputs to remain active, however<br><b>UFL</b> or <b>OFL</b> will still be displayed. |
| UPEn*                        | For THERMOCOUPLE<br>inputs thermocouple is<br>open                                                                             |                                                     | Correct or replace sensor. To reset<br>use the INDEX & ENTER keys.                                                                                                    |
| L00P*                        | The sensor may be<br>defective, heater<br>fuse open, heater<br>open, or the final<br>power output device<br>is bad.            | Setpoint<br>output(s)<br>inactive.                  | Correct or replace sensor, or any<br>element in the control loop that may<br>have failed. Correct the problem,<br>and reset the control by pressing<br>the INDEX and ENTER keys, or<br>index to LPbr and press ENTER.                                                                                         |
| CHEC SPLI<br>or<br>CHEC CRL2 | Message appears<br>when input group is<br>selected other than<br>the one<br>provided from the<br>Factory                       | Setpoint<br>output(s)<br>inactive<br>Alarm inactive | Calibrate the specified input before putting Instrument in to service.                                                                                                    |
|                              | Check calibration<br>appears as an alter-<br>nating<br>message if the<br>instrument<br>calibration nears tol-<br>erance edges. | Setpoint<br>outputs active<br>Alarm inactive        | Remove the instrument for<br>service and / or recalibration.<br>To reset use the <b>INDEX</b> &<br><b>ENTER</b> keys.                                                                                                    |
|                              | Check calibration<br>appears as a<br>flashing meassage if<br>the instrument cali-<br>bration exceeds<br>specifications.        | Set point<br>outputs active<br>Alarms active        | Remove the instrument for service and / or recalibration.<br>To reset use the <b>INDEX &amp; ENTER</b> keys.                                                                                                    |

\* Message appears in the display of the affected zone. The output for that zone will be inactive.

#### Input Ranges (Field Selectable) Thermocouple Types

| Input<br>Type       | Type J or L *                | Type K *                       | Type T *                     | Type E *                      |
|---------------------|------------------------------|--------------------------------|------------------------------|-------------------------------|
| Range<br>1°F<br>1°C | -100 to +1600<br>-73 to +871 | -200 to +2500<br>-129 to +1371 | -350 to +750<br>-212 to +398 | -100 to +1800<br>-73 to + 982 |

#### DIMENSIONS

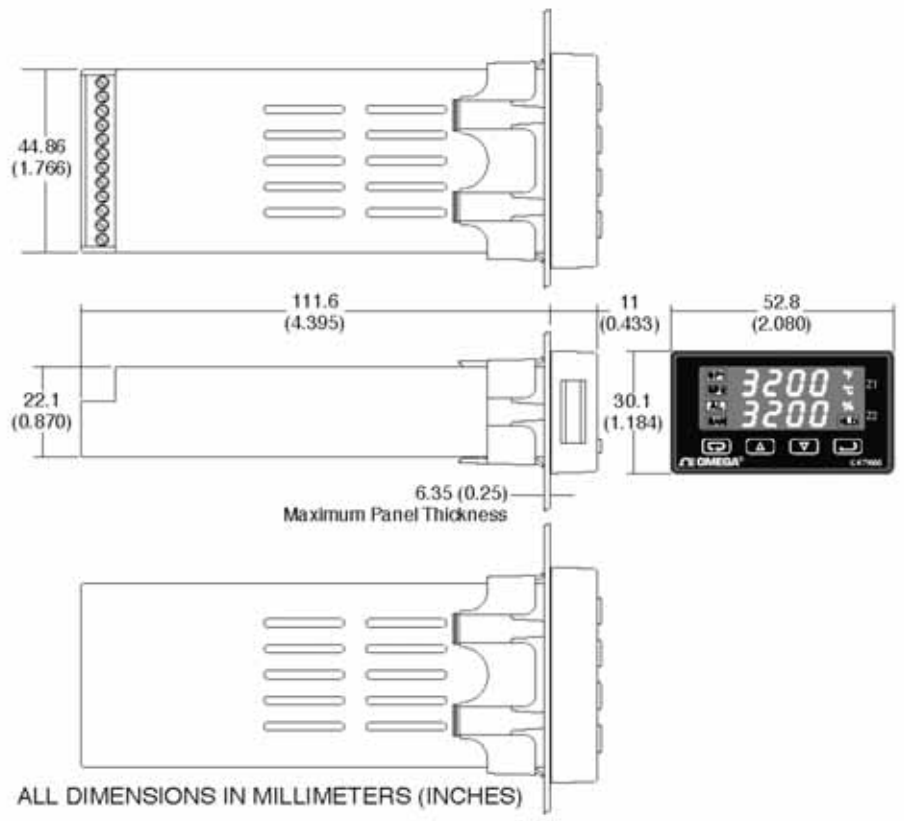

PANEL CUT OUT: 45 +0.6 X 22.2 +0.3 (1.772 +0.02 X 0.874 +0.012)

# - OMEGA Engineering

One Omega Drive Stamford, Connecticut 06907-0047 P.O. Box 4047 Telephone: 800/848-4286; 203/359-1660 Fax: 203/359-7700

Page 40 of 40

#### WARRANTY/DISCLAIMER

OMEGA ENGINEERING, INC. warrants this unit to be free of defects in materials and workmanship for a period of **13 months** from date of purchase. OMEGA's WARRANTY adds an additional one (1) month grace period to the normal **one (1) year product warranty** to cover handling and shipping time. This ensures that OMEGA's customers receive maximum coverage on each product.

If the unit malfunctions, it must be returned to the factory for evaluation. OMEGA's Customer Service Department will issue an Authorized Return (AR) number immediately upon phone or written request. Upon examination by OMEGA, if the unit is found to be defective, it will be repaired or replaced at no charge. OMEGA's WARRANTY does not apply to defects resulting from any action of the purchaser, including but not limited to mishandling, improper interfacing, operation outside of design limits, improper repair, or unauthorized modification. This WARRANTY is VOID if the unit shows evidence of having been tampered with or shows evidence of having been damaged as a result of excessive corrosion; or current, heat, moisture or vibration; improper specification; misapplication; misuse or other operating conditions outside of OMEGA's control. Components in which wear is not warranted, include but are not limited to contact points, fuses, and triacs.

OMEGA is pleased to offer suggestions on the use of its various products. However, OMEGA neither assumes responsibility for any omissions or errors nor assumes liability for any damages that result from the use of its products in accordance with information provided by OMEGA, either verbal or written. OMEGA warrants only that the parts manufactured by the company will be as specified and free of defects. OMEGA MAKES NO OTHER WARRANTIES OR REPRESENTATIONS OF ANY KIND WHATSOEVER, EXPRESSED OR IMPLIED, EXCEPT THAT OF TITLE, AND ALL IMPLIED WARRANTIES INCLUDING ANY WARRANTY OF MERCHANTABILITY AND FITNESS FOR A PARTICULAR PURPOSE ARE HEREBY DISCLAIMED. LIMITATION OF LIABILITY: The remedies of purchaser set forth herein are exclusive, and the total liability of OMEGA with respect to this order, whether based on contract, warranty, negligence, indemnification, strict liability or otherwise, shall not exceed the purchase price of the component upon which liability is based. In no event shall OMEGA be liable for consequential, incidental or special damages.

CONDITIONS: Equipment sold by OMEGA is not intended to be used, nor shall it be used; (1) as a "Basic Component" under 10 CFR 21 (NRC), used in or with any nuclear installation or activity; or (2) in medical applications or used on humans. Should any Product(s) be used in or with any nuclear installation or activity, medical application, used on humans, or misused in any way, OMEGA assumes no responsibility as set forth in our basic WARRANTY/ DISCLAIMER language, and, additionally, purchaser will indemnify OMEGA and hold OMEGA harmless from any liability or damage whatsoever arising out of the use of the Product(s) in such a manner.

#### **RETURN REQUESTS/INQUIRIES**

Direct all warranty and repair requests/inquiries to the OMEGA Customer Service Department. BEFORE RETURNING ANY PRODUCT(S) TO OMEGA, PURCHASER MUST OBTAIN AN AUTHORIZED RETURN (AR) NUMBER FROM OMEGA'S CUSTOMER SERVICE DEPARTMENT (IN ORDER TO AVOID PROCESSING DELAYS). The assigned AR number should then be marked on the outside of the return package and on any correspondence.

The purchaser is responsible for shipping charges, freight, insurance and proper packaging to prevent breakage in transit.

FOR **WARRANTY** RETURNS, please have the following information available BEFORE contacting OMEGA:

- Purchase Order number under which the product was PURCHASED,
- Model and serial number of the product under warranty, and
- Repair instructions and/or specific problems relative to the product.

FOR **NON WARRANTY** REPAIRS, consult OMEGA for current repair charges. Have the following information available BEFORE contacting OMEGA:

- Purchase Order number to cover the COST of the repair,
- Model and serial number of the product, and
- Repair instructions and/or specific problems relative to the product.

OMEGA's policy is to make running changes, not model changes, whenever an improvement is possible. This affords our customers the latest in technology and engineering.

OMEGA is a registered trademark of OMEGA ENGINEERING, INC.

© Copyright 2006 OMEGA ENGINEERING, INC. All rights reserved. This document may not be copied, photocopied, reproduced, translated, or reduced to any electronic medium or machine-readable form, in whole or in part, without the prior written consent of OMEGA ENGINEERING, INC.

## Where Do I Find Everything I Need for Process Measurement and Control? OMEGA...Of Course! Shop online at omega.com

#### TEMPERATURE

- Thermocouple, RTD & Thermistor Probes, Connectors, Panels & Assemblies
- Wire: Thermocouple, RTD & Thermistor
- Calibrators & Ice Point References
- Recorders, Controllers & Process Monitors
- Infrared Pyrometers

#### PRESSURE, STRAIN AND FORCE

- Transducers & Strain Gages
- Load Cells & Pressure Gages
- Displacement Transducers
- Instrumentation & Accessories

#### FLOW/LEVEL

- Rotameters, Gas Mass Flowmeters & Flow Computers
- Air Velocity Indicators
- Turbine/Paddlewheel Systems
- Totalizers & Batch Controllers

#### pH/CONDUCTIVITY

- PH Electrodes, Testers & Accessories
- Benchtop/Laboratory Meters
- Controllers, Calibrators, Simulators & Pumps
- Industrial pH & Conductivity Equipment

#### DATA ACQUISITION

- Data Acquisition & Engineering Software
- Communications-Based Acquisition Systems
- Plug-in Cards for Apple, IBM & Compatibles
- Datalogging Systems
- Recorders, Printers & Plotters

#### HEATERS

- Heating Cable
- Cartridge & Strip Heaters
- Immersion & Band Heaters
- Flexible Heaters
- Laboratory Heaters

#### ENVIRONMENTAL MONITORING AND CONTROL

- Metering & Control Instrumentation
- Refractometers
- Pumps & Tubing
- Air, Soil & Water Monitors
- Industrial Water & Wastewater Treatment
- PH, Conductivity & Dissolved Oxygen Instruments

M4440/0207 CN 79000 FR# 08-195860-03 Rev. 2